# Call group

In Teams you can create a Call group to allow up to 25 members to answer your work calls when you are not available.

### Create a Call group:

#### Click Settings and more •••> Settings > Calls

You can choose to create a Call group under **Call answering rules** within:

#### Calls ring me

- Also ring
- If unanswered

#### Forward my calls

• Forward to.

#### Create a Call group

From the menu under **Also ring**, **If unanswered** or **Forward to** choose **Call group**.

Note: the group will be applied to the Call answering rule chosen.

1. Click on the drop-down menu on select Call group.

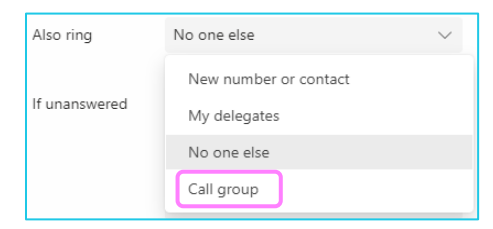

- 2. Add people to your Call group:
  - search for a user and click on the contact to add them.

| < Back to Options                                                                        |               |
|------------------------------------------------------------------------------------------|---------------|
| Call group<br>Select people to be in your call group and then forward to<br>you need to. | them whenever |
| Add people                                                                               |               |
| grace                                                                                    | Q             |
| GS Grace Shelby<br>GRACE.SHELBY                                                          |               |

3. Set your ring order to either All at the same time or In the order above and click Save.

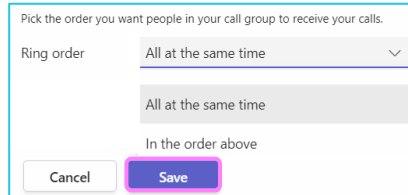

λ

Note: Some steps, screenshots and options may differ slightly depending on the application, browser, operating system and software version you are using.

#### Set up complete

Your call group is now setup and can be applied to a Call answering rule.

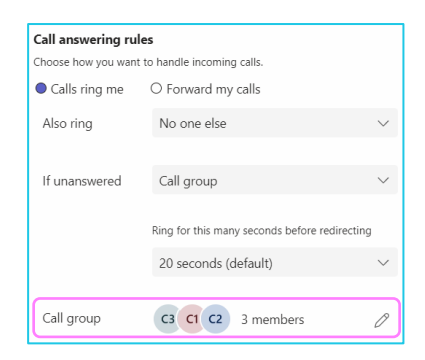

To check if you are a member of a call group, click on the menu option below your keypad.

| Type a name or i   | number |      |
|--------------------|--------|------|
| 1                  | 2      | 3    |
|                    | ABC    | DEF  |
| 4                  | 5      | 6    |
| GHI                | JKL    | MNO  |
| 7                  | 8      | 9    |
| PQRS               | τυν    | WXYZ |
| Call groups        |        | #    |
| Grace Shelb        | у      |      |
| Finn Shelby        |        |      |
| Call notifications |        |      |

## Learn more

- <u>Making a call ></u>
- During a call >

Discover more at the <u>BT Support Centre ></u>

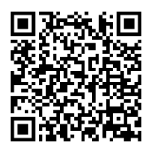